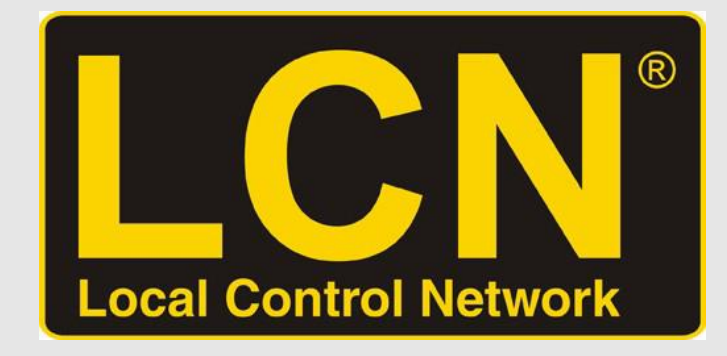

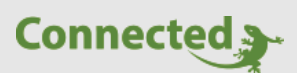

# **Technisches Handbuch**

# myGEKKO & LCN

Version 1.3 22.01.2019 Softwareversion: ab V4795

Art. Nr. MRK.THB.LCN.0001

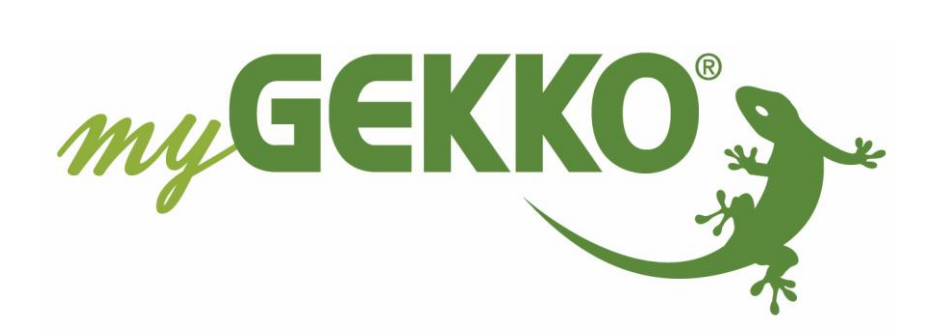

# Änderungen

| Datum    | Dok. Version | Bearbeiter | myGEKKO<br>Version | Änderungen                                                                                                    |
|----------|--------------|------------|--------------------|----------------------------------------------------------------------------------------------------|
| 19.11.14 | 1.0          |            | Ab V2975           | Erstellung Handbuch                                                                                                    |
| 06.08.15 | 1.1          |            | Ab V3431           | Integration Regler Sollwerte                                                                                                    |
| 08.02.16 | 1.2          |            | Ab V3771           | Kapitel. 2.2: Zeitverzögerung Module,<br>Funktionsquittung und Statusrückmeldung<br>Kapitel 2.4:<br>Rollladensteuerung über Status- und<br>Richtungsrelais. |
| 22.01.19 | 1.3          | Marc Grass | Ab V4795           | Überarbeitung Handbuch                                                                                                    |

# Inhaltsverzeichnis

| Änderungen                                                | 2  |
|-----------------------------------------------------------|----|
| 1. Allgemeines zu myGEKKO & LCN                           | 4  |
| 1.1 Der Aufbau                                            | 4  |
| 1.2 Die Adressierung                                      | 4  |
| 2. Konfiguration von LCN                                  | 5  |
| 2.1 LCN-PCHK                                              | 5  |
| 2.2 Allgemeine Hinweise                                   | 6  |
| 2.3 LCN Tasten / Binäreingänge                            | 6  |
| 2.4 LCN Elektronische Ausgänge, Relais, LED               | 7  |
| 2.5 Temperaturwerte, Variablen                            | 8  |
| 2.6 Reglersollwerte                                       | 9  |
| 3. Fehlermeldungen                                        | 10 |
| 4. Anhang: Anleitung zur Programmierung der Tasten im LCN | 11 |
| 4.1 LCN-Tasten programmieren                              | 11 |
|                                                           |    |

# 1. Allgemeines zu myGEKKO & LCN

Mit dem myGEKKO LCN Interface sind Sie sehr einfach in der Lage LCN Buskomponenten in das myGEKKO Konzept einzubinden. myGEKKO kann sowohl verschiedene Eingangssignale empfangen als auch Ausgangssignale senden. Verknüpfungen von z.B. Taster mit Licht können über myGEKKO ausgeführt, und jederzeit ohne Zuhilfenahme von sonstigen Programmierwerkzeugen über myGEKKO verändert werden. Auch die Verbindung von LCN mit z.B. EnOcean, DMX, KNX oder auch Modbus sind mit myGEKKO schnell realisiert.

## <u>1.1 Der Aufbau</u>

Die Kopplung von myGEKKO an LCN erfolgt über die LCN-PCHK Software die wiederum über den LCN-PKU Koppler mit dem LCN Bus verbunden ist. Die Kommunikation von myGEKKO mit LCN erfolgt über das LAN Netzwerk und verwendet das LCN-PCK Protokoll.

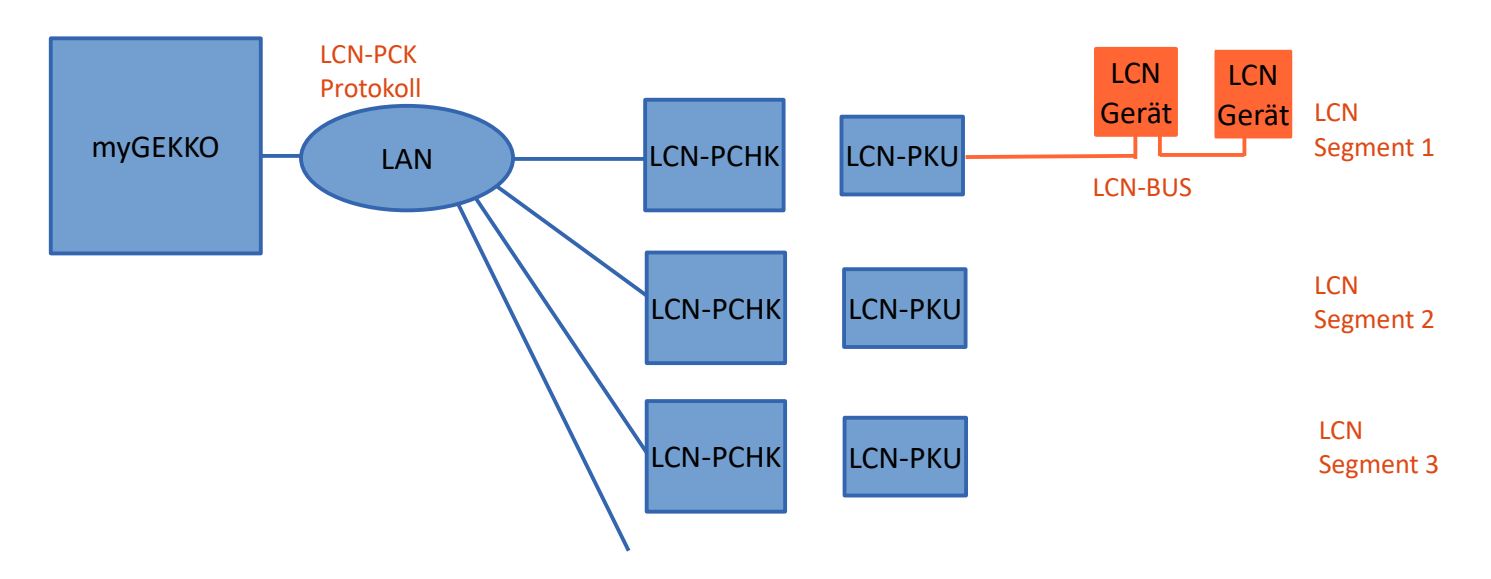

Es können maximal 8 Stk. LCN-PCHK parallel angebunden werden. Möchten Sie LCN mit anderen IO Systemen (KNX, Modbus, ...) kombinieren, so beachten Sie die maximale Anzahl von 8 Stk. IO Systemen am myGEKKO System.

## 1.2 Die Adressierung

Prinzipiell können nur LCN-Geräte von myGEKKO angesprochen werden, welche sich im selben Segment der LCN-PCHK befinden. Haben Sie mehrere Segmente in Ihrem System, so sind mehrere LCN-PCHK notwendig.

# 2. Konfiguration von LCN

#### <u>2.1 LCN-PCHK</u>

 Stellen sie sicher, dass die LCN-PCHK mit dem Bus über LCN-PKU verbunden ist und dass der Dienst aktiv ist sowie, dass Sie eine gültige Lizenz besitzen, die den Zugriff von myGEKKO erlaubt. Vergeben Sie Benutzername und Passwort in der LCN PCHK und notieren Sie sich auch die IP-Adresse über welche diese erreichbar ist. Standardmäßig verwendet myGEKKO den Port 4114 für die Kommunikation mit LCN-PCHK, Sie können dieses jedoch auch verändern.

Wichtig: Das Passwort muss 8-stellig numerisch sein, z.B. "12345678"

- 2. Melden Sie sich am myGEKKO als Konfigurator an und wechseln Sie in die IO Konfiguration. Wählen Sie dort "LCN" aus und setzen Sie die entsprechende "IP"-Adresse der LCN-PCHK sowie "Benutzer" und "Passwort".
- 3. Nach ca. 10 Sekunden wird das Feld "Login OK" auf grün wechseln.

**Tipp:** Sollte das Feld auf "rot" bleiben, kontrollieren Sie obgenannte Punkte nochmals genau und kontrollieren Sie auch ob der myGEKKO mit dem Netzwerk verbunden ist und ob die Netzwerkeinstellungen des GEKKOs (IP, Gateway, …) richtig sind.

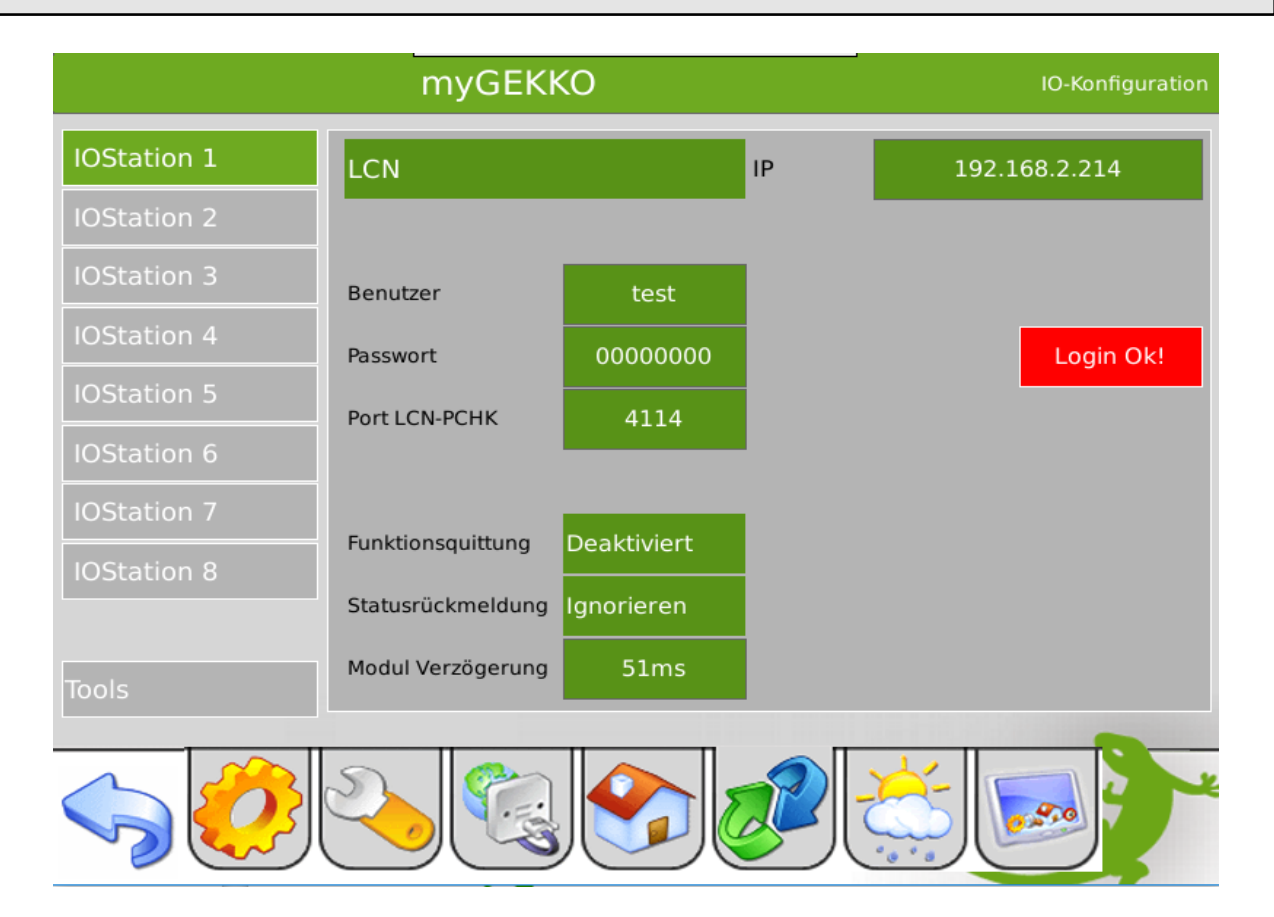

## 2.2 Allgemeine Hinweise

Über das Feld **"Modul Intervall"** können schnell darauffolgende LCN Befehle an ein einzelnes Modul bis zu 1000msec verzögert werden um das Modul nicht zu überlasten. Beispielsweise ein gleichzeitiges Ausschalten von 8 Relais eines Relaismoduls würde 8 zeitgleiche Telegramme produzieren, diese würden dann jeweils um das angegebene Intervall verzögert. Dieses Intervall beeinflusst nicht Telegramme an unterschiedliche Module.

Über das Feld "**Funktionsquittung**" können Sie für jeden Schaltbefehl eine Funktionsquittung anfordern. myGEKKO wartet auf eine positive Funktionsquittung. Ist diese positiv, wird der nächste Befehl versendet, ist diese negativ, wird derselbe Befehl nochmals ohne Funktionsquittung und anschließend der nächste Befehl gesendet.

Über das Feld "**Statusrückmeldung**" können die Statusrückmeldungen der Schaltbefehle ausgewertet werden. Erhält myGEKKO eine Statusrückmeldung, welche nicht den über myGEKKO geschalteten Zustand entspricht, wird der Schaltbefehl so lange wiederholt, bis der Zustand jenem am myGEKKO entspricht.

Im Idealfall sollten alle 3 obgenannten Methoden deaktiviert werden um die höchstmögliche Busgeschwindigkeit und Reaktionszeit zu erreichen. In diesem Fall sollten auch <u>alle Statusmeldungen der Module deaktiviert</u> werden.

## 2.3 LCN Tasten / Binäreingänge

- a) Vergeben Sie jedem LCN-Modul eine ID und programmieren Sie die benötigten Tasten mit den Tasten-Codes laut Anleitung im Anhang. Die Binäreingänge (*ab Firmware 1999*) werden zyklisch abgefragt und müssen nicht programmiert werden.
- b) Sie können die Tasten nun in der myGEKKO Konfiguration verwenden. Die Taster und Binäreingänge lassen sich bei sämtlichen Digitaleingängen (DI) zuweisen.

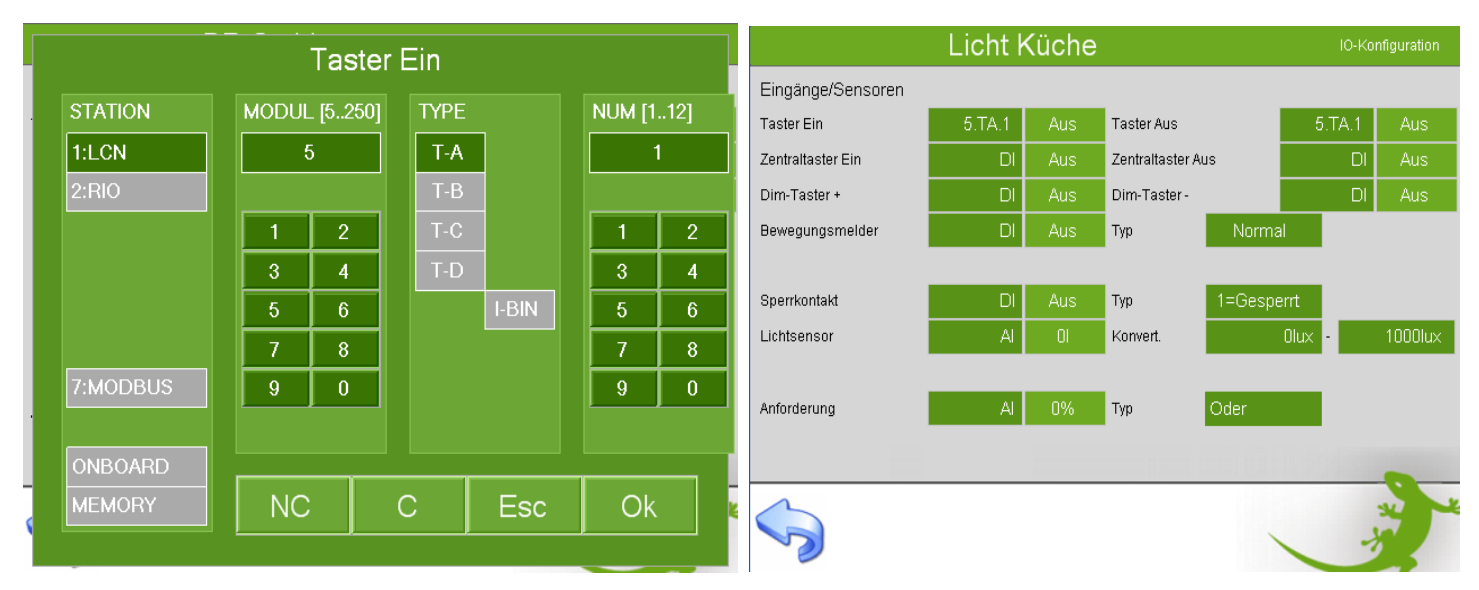

#### *Beispiel:* Zuweisung *Taster Tabelle A – Taster 1 – Modul Nr. 5* als Digitaleingang bei einem Lichtkreis.

Beim Digitaleingang stehen in der Auswahl die 4 Tastentabellen bzw. der Binäreingang als Typ zur Verfügung. In der Konfigurationsübersicht sehen Sie anschließend das Kürzel "5.TA.1"

## 2.4 LCN Elektronische Ausgänge, Relais, LED

a) <u>Elektronische Ausgänge</u>, im myGEKKO Konfigurationsmenü als Typ 'O-ELC' zu finden, können sowohl bei den Digitalausgängen (DO) sowie bei den Analogausgängen (AO) zugewiesen werden.

z.B. beim Licht als Schaltausgang (DO) oder Dimmausgang (AO). Bei der Zuweisung als DO wird die Rampe auf 0 gesetzt, bei Zuweisung als AO wird die Rampe auf 5 gesetzt, somit kann ein sanftes Dimmen realisiert werden.

Beispiel: Zuweisung Ausgang 1 – Modul Nr. 5 als Dimmausgang (AO) bei einem Lichtkreis.

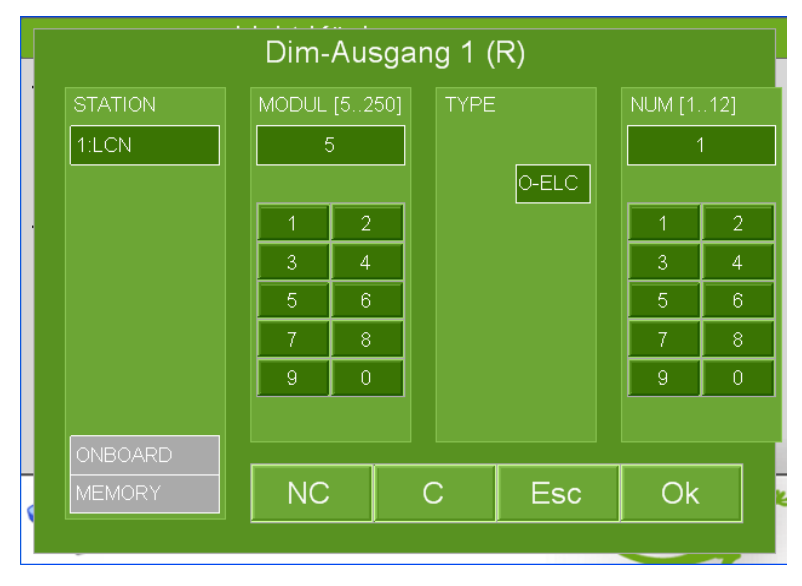

- b) <u>Relais und LEDs</u>, im myGEKKO Konfigurationsmenü als Typ 'O-REL' und 'O-LED' zu finden, können bei den Digitalausgängen (DO) zugewiesen werden.
- *Beispiel:* Zuweisung LED *3 Modul Nr. 5* als Schaltausgang/Statusrückmeldung (DO) bei einem Lichtkreis.

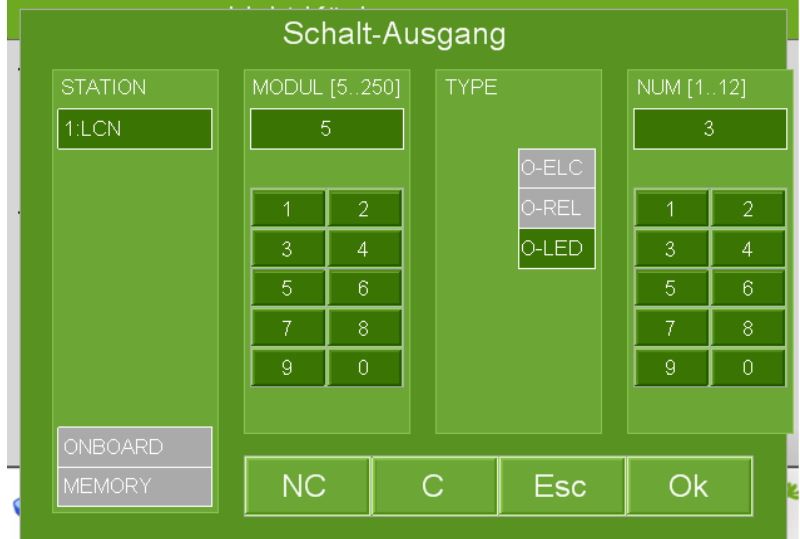

#### Hinweis: Rollladensteuerung

Bei den Rollladen unter der IO Zuweisung → Ausgänge/Ansteuerungen kann der Typ "Ein+Aus/Auf+Ab" gewählt werden um die LCN typische Rollladensteuerung mit Status und Richtungsrelais zu realisieren.

#### 2.5 Temperaturwerte, Variablen

Temperaturwerte und Variablen werden ab Modul-Firmware 170201/Feb.2013 unterstützt. Es können Var.1. Var.12 abgefragt werden.

a) <u>Temperaturwerte</u>, in der myGEKKO Konfiguration als 'VTMP' zu finden, können jedem Analogeingang (AI) zugewiesen werden. Als Typ muss PT100x definiert werden. Die Temperaturwerte werden dann in °C dargestellt.

Beispiel: Zuweisung Variable 3 – Modul Nr. 5 als Temperatureingang (AI) bei einem Einzelraumregler.

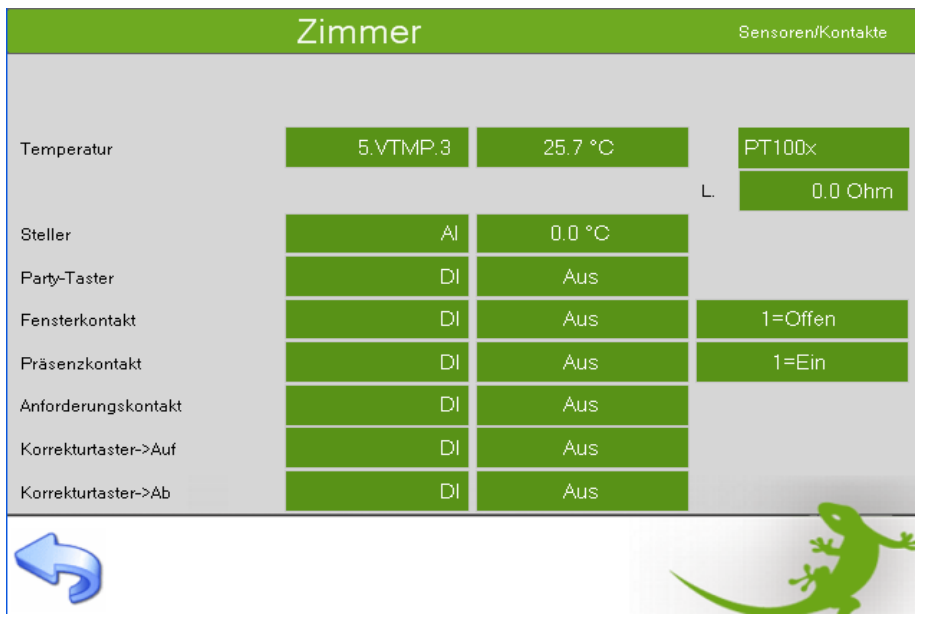

b) <u>Analogwerte</u> (Helligkeit, Wind, ...), in der myGEKKO Konfiguration als 'VCOM' zu finden, können jedem Analogeingang (AI) zugewiesen werden. Die Werte werden als Rohdaten im myGEKKO angezeigt. Sollte eine spezielle Konvertierung der Werte notwendig sein, kann dies über den Logikbaustein im myGEKKO erfolgen.

Beispiel: Zuweisung Variable 2 – Modul Nr. 5 als Analogeingang (AI)

| STATION<br>1:LCN  | MODUL [5250]                | TYPE<br>V-COM | NUM [112]                   |
|-------------------|-----------------------------|---------------|-----------------------------|
|                   | 1 2   3 4   5 6   7 8   9 0 | V-TMP         | 1 2   3 4   5 6   7 8   9 0 |
| ONBOARD<br>MEMORY | NC                          | C Esc         | Ok                          |

## 2.6 Reglersollwerte

Reglersollwerte werden *ab LCN-PCHK V2.8* unterstützt. Es können Reglersollwert 1 und 2 geschrieben werden.

a) <u>Reglersollwerte</u>, im myGEKKO Konfigurationsmenü als Typ 'O-RSP' zu finden, können bei den Analogausgängen (AO) zugewiesen werden. Diese können z.B. dazu genutzt werden, um auf den LCN Displays den am myGEKKO eingestellten Temperatursollwert zu schreiben.

Beispiel: Zuweisung Reglersollwert 1 – Modul Nr. 5 als Sollwertmeldung (AO) bei einem Einzelraumregler.

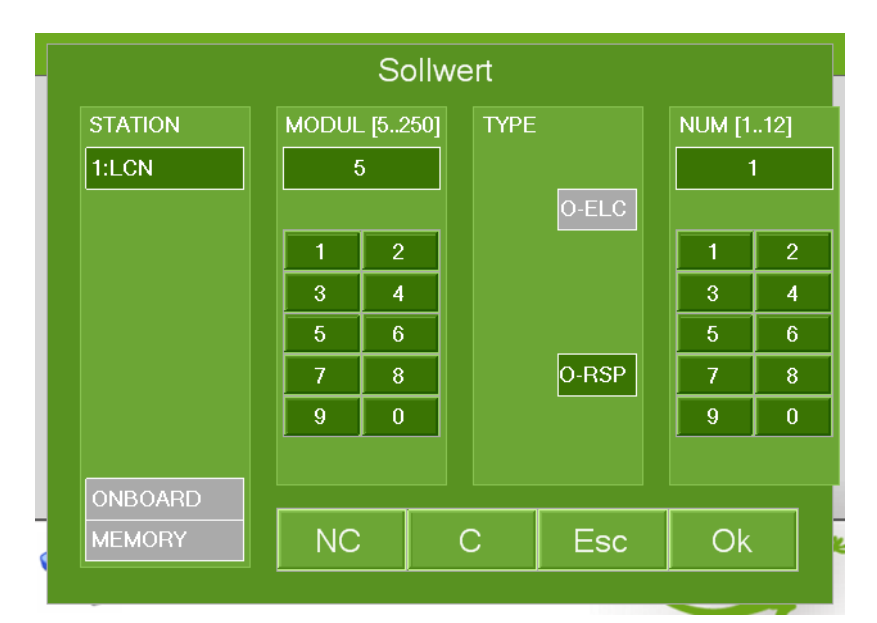

Num 1 steht für Reglersollwert 1, Num 2 für Reglersollwert 2.

|          | Küche    |         | Anzeigen |
|----------|----------|---------|----------|
| Modus    | LCN      |         |          |
| Sollwert | 5.ORSP.1 | 20.0 °C |          |
|          |          |         |          |
|          |          |         |          |
|          |          |         |          |
|          |          |         |          |
|          |          |         |          |
|          |          |         |          |
|          |          |         |          |
|          |          |         | *        |

Schalten Sie beim Einzelraumregler unter Anzeigen auf den Modus LCN.

# 3. Fehlermeldungen

Sämtliche unten genannten Fehlermeldungen erscheinen als gewohntes Alarmpopup am myGEKKO und werden in der Alarmhistory geloggt.

#### Network. Station IO 1:

Bedeutet, dass die Verbindung zum LCN unterbrochen ist. Dafür kann es mehrere Gründe geben:

- 1. Die LCN-PCHK lässt keine Verbindung zu, das kann mehrere Ursachen haben: Passwort/Benutzername falsch oder Lizenz nicht ausreichend
- 2. Netzwerkverbindung: Überprüfen Sie die Netzwerkeinstellungen am myGEKKO, die Netzwerkeinstellungen des Servers auf welchem die LCN-PCHK läuft, sowie die Kabelverbindungen zu den Routern/Switches.
- 3. Die LCN-PKU ist am Server, auf welchem die LCN-PCHK läuft, nicht angeschlossen bzw. die LCN-PCHK kann die Schnittstelle nicht öffnen.

# 4. Anhang: Anleitung zur Programmierung der Tasten im LCN

- <u>Das Prinzip:</u> Jeder LCN-Taste wird ein einzigartiger Code zugeordnet, inklusive des LCNtypischen 'kurz', 'lang' und 'los'. Wird eine Taste betätigt, wird dieser einzigartige Code in den LCN-Bus geschickt (was aber kein LCN-Modul stört), und via Koppelsoftware LCN-PCHK an myGEKKO weitergereicht. Auf diese Weise kann jeder LCN-Taste eine bestimmte Aktion zugeordnet werden.
  - ACHTUNG: Die 'kurz' Funktion wird mit myGEKKO nicht benutzt und ist hier nur zur Vollständigkeit gelistet. Die 'kurz' Funktion muss deaktiviert werden indem diese sofort das 'lang' Telegramm absetzt.
- <u>Das Kommando:</u> Damit das LCN-Modul diesen einzigartige Tasten-Code sendet, braucht es das PCK-Kommando SKH (87d/57h). (PCK ist Bestandteil der Koppel-Software LCN-PCHK) Es bietet zwei frei nutzbare Zahlenblöcke, jeweils von 0...255.
  - *Beispiel:* 57 01 00 57 11 02 57 41 01 57=Kommando SKH(hex), 1.Zahlenblock(hex), 2.Zahlenblock(hex)
- <u>Der Tasten-Code</u>: Für die Kopplung mit myGEKKO wurde jeder Taste ein fester Tasten-Code zugeordnet. Diese Codes-Auflistung finden Sie im Anhang.

So ergibt sich die Code-Nummer:

- TT-xx Tasten-Nummer +1...8, Tasten-Tabelle +0=A, +16=B, +32=C, +64=D xx-TT – Tastendruck +2=kurz, +1=lang, +0=los
- **Hinweis:** Ab *Modul-Firmware 170201/Feb.2013* und Programmier-Software LCN-PRO 5.0 werden jedem (am I-Port angeschlossenen) GT-Taster eigene Tasten zugeordnet, ausserhalb der Tasten-Tabelle A, B, C oder D. (Bei bestehenden Projekten kann das manuell umgestellt werden, bei neuen Projekten werden die eigenen Tasten automatisch zugewiesen)

Egal wo die Tasten zugeordnet sind, tragen Sie bitte in jedem Fall die Tasten-Codes ein, die in der Liste für diesen GT-Taster gezeigt werden.

## 4.1 LCN-Tasten programmieren

Zum Freischalten dieser speziellen Tastenprogrammierung muss in der LCN-PRO ein Passwort eingegeben werden, Optionen / Einstellungen / Rechte & Lizenzen.

Administrator-Passwort: *Icd\$i#df2n* eingeben.

(1.Zeichen ist ein großes i)

→ Zum Löschen des Passworts (zurück zur Werkseinstellung) einfach ein Leerzeichen eingeben.

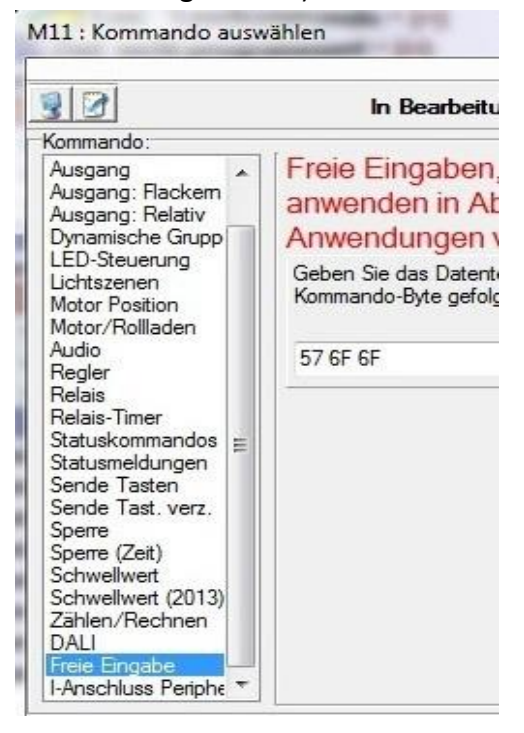

#### a) Tasten-Ziel

Als Ziel "Modul 4" eingeben (LCN-PCHK ist standardmäßig ID4).

b) Tasten kurz/lang/los

In der Kommando-Auswahl ist nun "Freie Eingabe" verfügbar. Hier wird das SKH-Kommando "57h" eingegeben, im Hex-Format. Und die beiden Zahlenblöcke, ebenfalls im Hex-Format.

→ LCN-PRO stellt spezielle Kommandos nur hier in diesem Feld decodiert dar, überall sonst als "-? -".

#### c) Das Ergebnis

Wird nun die fertig programmierte Taste betätigt, so sieht man das auch im LCN-PRO-Busmonitor:

12:37:56 M011 → M005 -? -

Zeit, von Modul, an Modul, und "-? -" für das spezielle Kommando.

Man sieht es auch im LCN-PCHK-Monitor. Hier wird es sogar decodiert (blau) angezeigt. Und so, wie es hier blau gezeigt wird, kommt es auch bei myGEKKO an.

12:35:50 [Monitor] PCHK-Einstellungen erfolgreich ausgelesen. 12:35:55 [PCHK] LCN-Verbunden 12:35:55 [PCHK] Verbunden mit Host: 1

12:37:56 [PCHK] S000\_M011 an M004 - ? -12:37:56 [PCHK] +M004000011.SKH111222

12:38:01 [PCHK] S000\_M011 an M004 - ? -12:38:01 [PCHK] +M004000011.SKH255123

- + (Kennung)
- M (Modul)
- hhh ID des Host (LCN-PCHK ist standardmäßig ID4)
- sss Segment-ID (5...127, 000=eigenes Segment)
- aaa Modul-ID des meldenden Moduls (5...254). (Trenner)
- SKH (Sende Kommando an Host)
- 111 1.Zahlenblock (0...255)
- 222 2.Zahlenblock (0...255)

| Tasten-Tabelle A |         |                |         |          |                       |                       |  |
|------------------|---------|----------------|---------|----------|-----------------------|-----------------------|--|
| Tasten-Code      | Taste   | LCN-Komponente |         |          |                       |                       |  |
| 001-002d 01-02h  | A1 kurz |                |         |          |                       |                       |  |
| 001-001d 01-01h  | A1 lang | LCN-T8         | LCN-GT6 | LCN-GT12 | LCN-BT4R<br>Taste 1v2 | LCN-GT10D<br>standard |  |
| 001-000d 01-00h  | A2 los  |                |         |          |                       |                       |  |
| 002-002d 02-02h  | A2 kurz |                |         |          |                       |                       |  |
| 002-001d 02-01h  | A2 lang | LCN-T8         | LCN-GT6 | LCN-GT12 | LCN-BT4R<br>Taste 1v2 | LCN-GT10D<br>standard |  |
| 002-000d 02-00h  | A2 los  |                |         |          |                       |                       |  |
| 003-002d 03-02h  | A3 kurz |                |         |          |                       | LCN-GT10D<br>standard |  |
| 003-001d 03-01h  | A3 lang | LCN-T8         | LCN-GT6 | LCN-GT12 | LCN-BT4R<br>Taste 1v2 |                       |  |
| 003-000d 03-00h  | A3 los  |                |         |          |                       |                       |  |
| 004-002d 04-02h  | A4 kurz |                | LCN-GT6 | LCN-GT12 | LCN-BT4R<br>Taste 1v2 | LCN-GT10D<br>standard |  |
| 004-001d 04-01h  | A4 lang | LCN-T8         |         |          |                       |                       |  |
| 004-000d 04-00h  | A4 los  |                |         |          |                       |                       |  |
| 005-002d 05-02h  | A5 kurz |                | LCN-GT6 | LCN-GT12 | LCN-BT4R<br>Taste 2v2 | -                     |  |
| 005-001d 05-01h  | A5 lang | LCN-T8         |         |          |                       |                       |  |
| 005-000d 05-00h  | A5 los  |                |         |          |                       |                       |  |
| 006-002d 06-02h  | A6 kurz |                |         |          |                       |                       |  |
| 006-001d 06-01h  | A6 lang | LCN-T8         | LCN-GT6 | LCN-GT12 | LCN-B14R<br>Taste 2v2 | -                     |  |
| 006-000d 06-00h  | A6 los  |                |         |          |                       |                       |  |
| 007-002d 07-02h  | A7 kurz |                | -       | LCN-GT12 | LCN-BT4R<br>Taste 2v2 |                       |  |
| 007-001d 07-01h  | A7 lang | LCN-T8         |         |          |                       | -                     |  |
| 007-000d 07-00h  | A7 los  |                |         |          |                       |                       |  |
| 008-002d 08-02h  | A8 kurz |                |         |          |                       |                       |  |
| 008-001d 08-01h  | A8 lang | LCN-T8         | -       | LCN-GT12 | LCN-B14R<br>Taste 2v2 | -                     |  |
| 008-000d 08-00h  | A8 los  |                |         |          |                       |                       |  |

| Tasten-Tabelle B |         |                |          |          |                       |                       |  |
|------------------|---------|----------------|----------|----------|-----------------------|-----------------------|--|
| Tasten-Code      | Taste   | LCN-Komponente |          |          |                       |                       |  |
| 017-002d 11-02h  | B1 kurz |                | -        | LCN-GT12 | LCN-BT4R              | LCN-GT10D             |  |
| 017-001d 11-01h  | B1 lang |                |          |          |                       |                       |  |
| 017-000d 11-00h  | B2 los  |                |          |          | Dindi 112             |                       |  |
| 018-002d 12-02h  | B2 kurz |                |          | LCN-GT12 |                       | LCN-GT10D             |  |
| 018-001d 12-01h  | B2 lang |                | -        |          | LCN-B14R<br>Binär 1v2 |                       |  |
| 018-000d 12-00h  | B2 los  |                |          |          |                       |                       |  |
| 019-002d 13-02h  | B3 kurz |                |          |          |                       |                       |  |
| 019-001d 13-01h  | B3 lang |                | -        | LCN-GT12 | LCN-BT4R<br>Binär 1v2 | LCN-GT10D<br>optional |  |
| 019-000d 13-00h  | B3 los  |                |          |          |                       |                       |  |
| 020-002d 14-02h  | B4 kurz |                | LCN-BMI  | LCN-GT12 | LCN-BT4R<br>Binär 1v2 | LCN-GT10D<br>optional |  |
| 020-001d 14-01h  | B4 lang |                | LCN-GBL  |          |                       |                       |  |
| 020-000d 14-00h  | B4 los  |                | 1v4      |          |                       |                       |  |
| 021-002d 15-02h  | B5 kurz |                | LCN-BMI  | -        | LCN-BT4R<br>Binär 2v2 | -                     |  |
| 021-001d 15-01h  | B5 lang |                | LCN-GBL  |          |                       |                       |  |
| 021-000d 15-00h  | B5 los  |                | 3v4      |          |                       |                       |  |
| 022-002d 16-02h  | B6 kurz |                | I CN-BMI | LCN-B3I  | LCN-BT4R<br>Binär 2v2 | -                     |  |
| 022-001d 16-01h  | B6 lang |                | LCN-GBL  |          |                       |                       |  |
| 022-000d 16-00h  | B6 los  |                | 3V4      |          |                       |                       |  |
| 023-002d 17-02h  | B7 kurz |                | LCN-BMI  | LCN-B3I  | LCN-BT4R<br>Binär 2v2 | -                     |  |
| 023-001d 17-01h  | B7 lang |                | LCN-GBL  |          |                       |                       |  |
| 023-000d 17-00h  | B7 los  |                | 4v4      |          |                       |                       |  |
| 024-002d 18-02h  | B8 kurz |                |          |          | LCN-BT4R<br>Binär 2v2 |                       |  |
| 024-001d 18-01h  | B8 lang |                | -        | LCN-B3I  |                       | -                     |  |
| 024-000d 18-00h  | B8 los  |                |          |          |                       |                       |  |

| Tasten-Tabelle C |         |                     |                |                |                       |                       |  |
|------------------|---------|---------------------|----------------|----------------|-----------------------|-----------------------|--|
| Tasten-Code      | Taste   | aste LCN-Komponente |                |                |                       |                       |  |
| 033-002d 21-02h  | C1 kurz |                     |                |                |                       |                       |  |
| 033-001d 21-01h  | C1 lang |                     | LCN-GT2        |                | LCN-GT10D<br>optional |                       |  |
| 033-000d 21-00h  | C2 los  |                     |                |                |                       |                       |  |
| 034-002d 22-02h  | C2 kurz |                     |                |                |                       | LCN-GT10D             |  |
| 034-001d 22-01h  | C2 lang |                     |                | LCN-GT2<br>1v2 |                       |                       |  |
| 034-000d 22-00h  | C2 los  |                     |                |                |                       |                       |  |
| 035-002d 23-02h  | C3 kurz |                     |                |                |                       |                       |  |
| 035-001d 23-01h  | C3 lang |                     |                | LCN-GT2<br>2v2 |                       | LCN-G110D<br>optional |  |
| 035-000d 23-00h  | C3 los  |                     |                |                |                       |                       |  |
| 036-002d 24-02h  | C4 kurz |                     | LCN-GT2<br>2v2 |                |                       |                       |  |
| 036-001d 24-01h  | C4 lang |                     |                | LCN-G12<br>2v2 |                       | LCN-G110D<br>optional |  |
| 036-000d 24-00h  | C4 los  |                     |                |                |                       |                       |  |
| 037-002d 25-02h  | C5 kurz |                     |                | -              |                       | -                     |  |
| 037-001d 25-01h  | C5 lang |                     |                |                |                       |                       |  |
| 037-000d 25-00h  | C5 los  |                     |                |                |                       |                       |  |
| 038-002d 26-02h  | C6 kurz |                     |                |                |                       | -                     |  |
| 038-001d 26-01h  | C6 lang |                     |                | LCN-GT3L       |                       |                       |  |
| 038-000d 26-00h  | C6 los  |                     |                |                |                       |                       |  |
| 039-002d 27-02h  | C7 kurz |                     |                | LCN-GT3L       |                       | -                     |  |
| 039-001d 27-01h  | C7 lang |                     |                |                |                       |                       |  |
| 039-000d 27-00h  | C7 los  |                     |                |                |                       |                       |  |
| 040-002d 28-02h  | C8 kurz |                     |                |                |                       |                       |  |
| 040-001d 28-01h  | C8 lang |                     |                | LCN-GT3L       |                       | -                     |  |
| 040-000d 28-00h  | C8 los  |                     |                |                |                       |                       |  |

| Tasten-Tabelle D |         |                |  |  |          |           |  |
|------------------|---------|----------------|--|--|----------|-----------|--|
| Tasten-Code      | Taste   | LCN-Komponente |  |  |          |           |  |
| 065-002d 41-02h  | D1 kurz |                |  |  |          |           |  |
| 065-001d 41-01h  | D1 lang |                |  |  | LCN-GT4D | LCN-GT10D |  |
| 065-000d 41-00h  | D2 los  |                |  |  |          |           |  |
| 066-002d 42-02h  | D2 kurz |                |  |  |          |           |  |
| 066-001d 42-01h  | D2 lang |                |  |  | LCN-GT4D | LCN-GT10D |  |
| 066-000d 42-00h  | D2 los  |                |  |  |          |           |  |
| 067-002d 43-02h  | D3 kurz |                |  |  |          |           |  |
| 067-001d 43-01h  | D3 lang |                |  |  | LCN-GT4D | LCN-GT10D |  |
| 067-000d 43-00h  | D3 los  |                |  |  |          |           |  |
| 068-002d 44-02h  | D4 kurz |                |  |  |          |           |  |
| 068-001d 44-01h  | D4 lang |                |  |  | LCN-GT4D | LCN-GT10D |  |
| 068-000d 44-00h  | D4 los  |                |  |  |          |           |  |
| 069-002d 45-02h  | D5 kurz |                |  |  |          |           |  |
| 069-001d 45-01h  | D5 lang |                |  |  | -        | LCN-GT10D |  |
| 069-000d 45-00h  | D5 los  |                |  |  |          |           |  |
| 070-002d 46-02h  | D6 kurz |                |  |  |          |           |  |
| 070-001d 46-01h  | D6 lang |                |  |  | -        | LCN-GT10D |  |
| 070-000d 46-00h  | D6 los  |                |  |  |          |           |  |
| 071-002d 47-02h  | D7 kurz |                |  |  |          |           |  |
| 071-001d 47-01h  | D7 lang |                |  |  | -        | -         |  |
| 071-000d 47-00h  | D7 los  |                |  |  |          |           |  |
| 072-002d 48-02h  | D8 kurz |                |  |  |          |           |  |
| 072-001d 48-01h  | D8 lang |                |  |  | -        | -         |  |
| 072-000d 48-00h  | D8 los  |                |  |  |          |           |  |

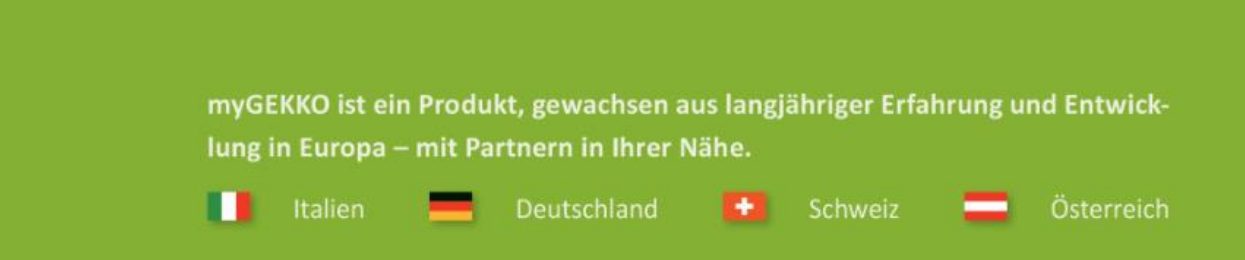

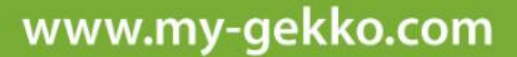

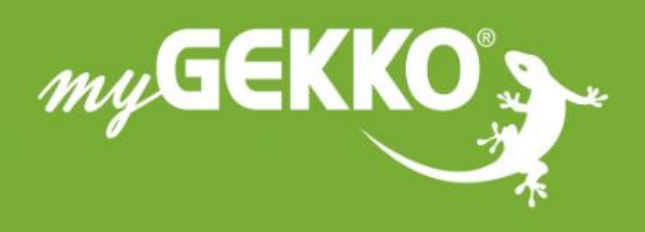

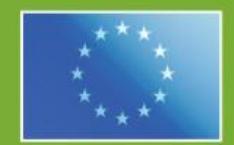

#### A first class product of Europe!

The result of a close collaboration between Italy, Switzerland and Germany